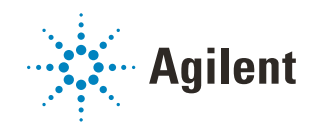

# VWorks Automation Control 13.1.7 Setup Guide Addendum

For MySQL 8.0.18

This guide contains the following topics:

- "About this addendum" on page 2
- "Installing MySQL" on page 2
- "Installing and setting up a MySQL ODBC" on page 14
- "Connecting to the Inventory database" on page 18

### About this addendum

This is an addendum to the VWorks 13 edition of the *VWorks Automation Control Setup Guide* (part number G5415-90067). This addendum is applicable if your system meets both of the following conditions:

- You are running VWorks 13.1.7 on Microsoft Windows 10 64-bit.
- Your system contains a device, such as a Labware MiniHub, that requires a database for the VWorks labware inventory management feature.

*Note:* The database may be configured already if the computer was provided by Agilent.

This addendum describes how to do the following:

- Install MySQL 8.0.18.
- Install and set up a MySQL 8.0.18 ODBC.
- Connect to the Inventory database for either of the following:
  - MySQL 5.7
  - MySQL 8.0.18

### Installing MySQL

#### Before you start

#### Required installation files

Ensure you have the following installation files:

- VC\_redist.x64.exe
- VC\_redist.x86.exe
- mysql-installer-community-8.0.18.0.msi
- vworks\_mysql\_8.0.sql

This file is installed with the VWorks software in the following location:

C:\\Program Files (x86)\Agilent

Technologies\VWorks\Schema\vworks\_mysql\_8.0.sql

For assistance, contact Agilent Technical Support.

#### **Required computer settings**

Before you install the software:

- Log on to the computer as an administrator with full rights.
- In Microsoft Windows Explorer, select the following View > Show settings:
  - Select Hidden items.
  - Select File name extensions.

For detailed instructions, see the Microsoft Windows user documentation.

#### Installation and setup workflow

| Step | For this task                                                         | See                                                     |
|------|-----------------------------------------------------------------------|---------------------------------------------------------|
| 1    | Uninstall any existing MySQL versions, and then restart the computer. | "Uninstalling previous versions of MySQL" on page 3     |
| 2    | Install MySQL Server 8.0.18                                           | "Installing MySQL 8.0.18" on page 6                     |
| 3    | Install MySQL ODBC and set up the data sources.                       | "Installing and setting up a MySQL<br>ODBC" on page 14  |
| 4    | Connect to the VWorks database.                                       | VWorks Automation Control Setup<br>Guide for VWorks 13. |

#### Uninstalling previous versions of MySQL

#### Before you uninstall:

Make a backup copy of your existing database before uninstalling it. To back up the Inventory database (velocity11), labware definitions, liquid classes, and pipetting techniques, see the *VWorks Automation Control User Guide*.

#### To uninstall MySQL:

- 1 Log on to the computer as an administrator.
- 2 In the Microsoft Windows desktop, go to **Settings > Apps & features**, and uninstall the following:
  - a MySQL Server
  - **b** MySQL Connector/ODBC
- **3** Restart the computer.
- **4** Verify that the MySQL service is completely removed:
  - **a** In Microsoft Windows Explorer, right-click the **This PC** icon. In the shortcut menu, click **Manage**. The Computer Management window opens.
  - **b** In the **Computer Management** window, click **Services and Applications > Services**.
  - c In the list of Services, ensure MySQL does not appear:
    - If MySQL does not appear, go to step 8.
    - If MySQL appears in the list, continue to step 5.

| 🚵 Computer Management         |                                         |                                 |              |         |             |          | -       | ×   |
|-------------------------------|-----------------------------------------|---------------------------------|--------------|---------|-------------|----------|---------|-----|
| <u>File Action View H</u> elp |                                         |                                 |              |         |             |          |         |     |
| 🗢 🔿 🙍 📷 🙆 👔                   |                                         |                                 |              |         |             |          |         |     |
| 🔝 Computer Management (Local  | O Services                              |                                 |              |         |             | Actions  |         |     |
| <ul> <li></li></ul>           | Select an item to view its description. | Name                            | Description  | Status  | Startup T ^ | Services |         | •   |
| > 🚺 Event Viewer              |                                         | Microsoft Office Click-to-R     | Manages re   | Running | Automat     | More     | Actions | - F |
| > 😥 Shared Folders            |                                         | 🏟 Microsoft Passport            | Provides pr  |         | Manual (    |          |         |     |
| > 👰 Local Users and Groups    |                                         | Microsoft Passport Container    | Manages Io   |         | Manual (    |          |         |     |
| > 🔊 Performance               |                                         | Microsoft Policy Platform L     |              | Running | Manual      |          |         |     |
| 📇 Device Manager              |                                         | Microsoft Policy Platform P     |              | Running | Manual      |          |         |     |
| 🗸 🚰 Storage                   |                                         | Microsoft Software Shadow       | Manages so   |         | Manual      |          |         |     |
| Disk Management               |                                         | 🎡 Microsoft Storage Spaces S    | Host service |         | Manual      |          |         |     |
| Services and Applications     |                                         | Microsoft Store Install Service | Provides inf |         | Manual      |          |         |     |
| Services                      |                                         | Microsoft Windows SMS Ro        | Routes mes   |         | Manual (    |          |         |     |
| 📸 WMI Control                 |                                         | Migration Agent Service         | Migration A  | Running | Automat     |          |         |     |
|                               |                                         | Natural Authentication          | Signal aggr  |         | Manual (    |          |         |     |
|                               |                                         | Net Driver HPZ12                |              |         | Automat     |          |         |     |
|                               |                                         | Net.Tcp Port Sharing Service    | Provides abi |         | Disabled    |          |         |     |
|                               |                                         | () Netlogon                     | Maintains a  | Running | Automat     |          |         |     |
|                               |                                         | A Network Connected Device      | Network Co   |         | Manual (    |          |         |     |
|                               |                                         | Retwork Connection Broker       | Brokers con  | Running | Manual ( 🗸  |          |         |     |
|                               |                                         | <                               |              |         | >           |          |         |     |
| < >                           | Extended Standard                       |                                 |              |         |             |          |         |     |
|                               |                                         |                                 |              |         |             |          |         |     |

5 In the list of Services, right-click MySQL and click Stop.

*Note:* If an error message appears and states that it is unable to stop, ignore the message.

- 6 Open the Command Prompt window, as follows:
  - a In the C:\Windows\System32 folder, right-click cmd.exe, and then select Run as administrator.
  - **b** Click **Yes** in the **User Account Control** dialog box that opens.

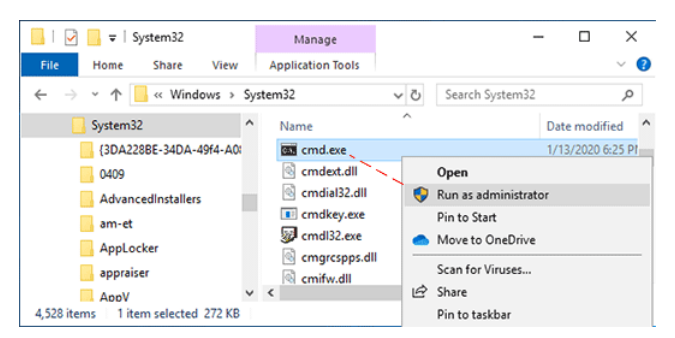

c Execute the following line in the Command Prompt window: sc delete MySQL <enter>

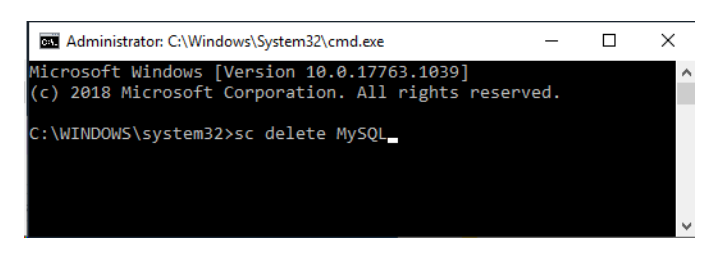

- 7 Check the registry keys for any references to old versions of MySQL as follows:
  - **a** Open the Registry Editor.
  - b Navigate to HKEY\_LOCAL\_MACHINE\SOFTWARE\WOW6432Node\MySQL AB\
  - c If present, delete MySQL Server 5.1 or MySQL Server 5.0.

| 🎬 Registry Editor                     |     |              |        | -    | × |
|---------------------------------------|-----|--------------|--------|------|---|
| <u>File Edit View Favorites H</u> elp |     |              |        |      |   |
| Computer\HKEY_LOCAL_MACHINE\SOFTWA    | RE\ | WOW6432Node  |        |      |   |
| > 🔄 Volatile                          | ^   | Name         | Type   | Data |   |
| VOW6432Node                           |     | ab (Default) | REG SZ |      |   |
| > Adobe                               |     |              | 110_02 |      |   |
| > Agilent                             |     |              |        |      |   |
| > Agilent Technologies                |     |              |        |      |   |
| > 📙 Caphyon                           |     |              |        |      |   |
| > 🔤 Cisco                             |     |              |        |      |   |
| > Classes                             |     |              |        |      |   |
| > Clients                             |     |              |        |      |   |
| > Cofense                             |     |              |        |      |   |
| > Conexant                            |     |              |        |      |   |
| > FileZilla 3                         |     |              |        |      |   |
| - 📙 FileZilla Client                  |     |              |        |      |   |
| > Google                              | ~   |              |        |      |   |
| <                                     |     | <            |        |      | > |

8 Restart the computer.

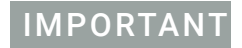

Ensure that you restart the computer after uninstalling th MySQL Server and MySQL Connector/ODBC.

### Installing MySQL 8.0.18

Before installing MySQL 8.0.18, install the Microsoft Visual C++ redistributable package.

#### To install the Microsoft Visual C++ redistributable package:

- 1 Run the vc\_redist.x64.exe file.
- 2 Follow the Setup Wizard instructions.
- **3** Run the vc\_redist.x86.exe file.
- **4** Follow the Setup Wizard instructions.

*Note:* If the computer already has Microsoft Visual Studio 2017 or Microsoft Visual C++ 2017 Redistributable installed, the MySQL installer might not recognize that the VC 2015 Redistributable is installed even if it is. To fix this issue, go to Settings > Apps. In the Apps & features window, locate Microsoft Visual C++ 201, right-click, and then choose Modify. Click Repair when the installer window opens.

#### To install MySQL 8.0.18:

1 Run the mysql-installer-community-8.0.18.0.msi. The MySQL Installer setup wizard opens.

*Note:* If Visual Studio 2017 or the Visual C++ 2017 redistributable package is installed on the computer, the MySQL installer might display an error message stating that Visual C++ redistributable is not installed even if it is. To fix this, go to Apps and Features, select Microsoft C++ Redistributable, right-click and then select Modify. In the Microsoft C++ Redistributable Setup screen, click Repair.

2 In the Choosing a Setup Type page, select Custom, and then click Next.

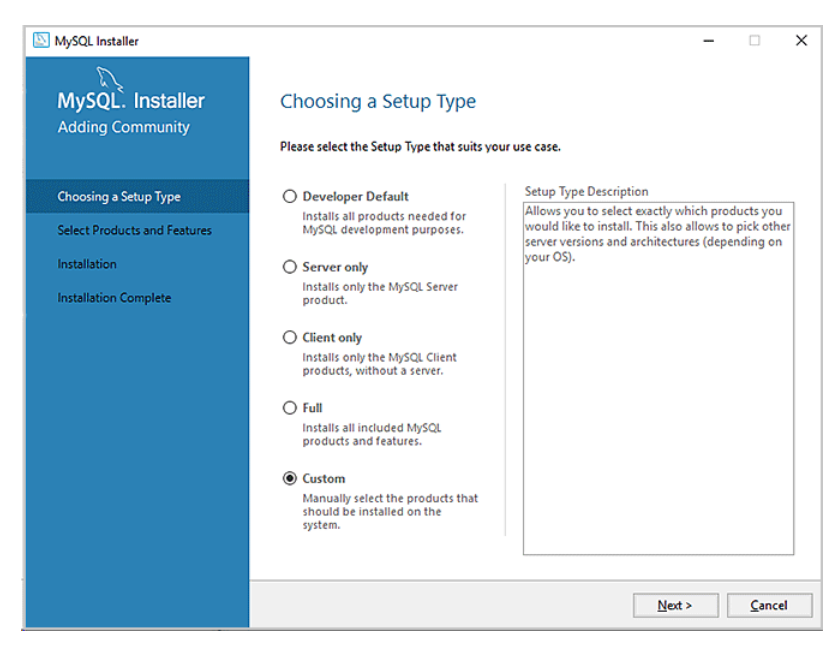

3 In the Select Products and Features page, select the following Available Products and then click the right arrow to move each selection to Products/Features To Be Installed:

MySQL Servers > MySQL Server > MySQL Server 8.0 > MySQL Server 8.0.0.1.8- X64 MySQL Connectors > Connector/ODBC > Connector ODBC 8.0.18 - X86 Click Next.

| MySQL. Installer<br>Adding Community                           | Select Products and Feature<br>Please select the products and features you                                                                                                    | 25<br>would like to install on this machine.                                                                                                    |
|----------------------------------------------------------------|----------------------------------------------------------------------------------------------------|----------------------------------------------------------------------------------------------------|
| Choosing a Setup Type                                          | Filter:<br>All Software, Current Bundle, Any                                                                                                    | Edit                                                                                                    |
| Select Products and Features                                   | Available Products:                                                                                                    | Products/Features To Be Installed:                                                                                                    |
| Installation<br>Product Configuration<br>Installation Complete | MySQL Servers     MySQL Server 8.0     MySQL Server 8.0     MySQL Server 8.0     MySQL Server 8.0.18 - X64     Applications     MySQL Connector/ODBC 8.0     Connector/ODBC 8.0     Connector/ODBC 8.0.18 - X64     Connector/ODBC 8.0.18 - X64     Conne | MySQL Server 8.0.18 - X64     MySQL Server     MySQL Server     More and the server     More and the server     More and the server of the server of th |
|                                                                | Published: Monday, October 7, 2019<br>Estimated Size: 55 M8<br>Release Notes: <u>http://dev.myral.com/doc/relnotes/conr</u>                                                                                                    | rector-odby/en/news-8-0-16 html<br>< Back Next > Cancel                                                                                                    |

#### 4 In the **Installation page**:

- **a** Make sure that MySQL Server 8.0.18 and Connector/ODBC 8.0.18 are **Ready to Install**, and then click **Execute**.
- **b** When the installation is finished, click **Next**.

| MySQL Installer              |                                                |                            | -        |              | >  |
|------------------------------|------------------------------------------------|----------------------------|----------|--------------|----|
| MySQL. Installer             | Installation                                   |                            |          |              |    |
| Adding Community             | The following products will be installed.      |                            |          |              |    |
| Choosing a Setup Type        | Product MySQL Server 8.0.18                    | Status<br>Ready to Install | Progress | Notes        |    |
| Select Products and Features | Connector/ODBC 8.0.18                          | Ready to Install           |          |              |    |
| Product Configuration        |                                                |                            |          |              |    |
| Installation Complete        |                                                |                            |          |              |    |
|                              |                                                |                            |          |              |    |
|                              |                                                |                            |          |              |    |
|                              |                                                |                            |          |              |    |
|                              |                                                |                            |          |              |    |
|                              | Click [Execute] to install the following packa | iges.                      |          |              |    |
|                              |                                                | < <u>B</u> ack             | Execute  | <u>C</u> anc | el |

5 In the **Product Configuration** page, click **Next.** 

| MySQL Installer              |                                        | - 0                                              |
|------------------------------|----------------------------------------|--------------------------------------------------|
| MySQL. Installer             | Product Configuration                  |                                                  |
|                              | We'll now walk through a configuration | wizard for each of the following products.       |
| Choosing a Setup Type        | products.                              | to leave this wizard without conlighting all the |
| Select Products and Features | Product                                | Status                                           |
| Installation                 | MySQL Server 8.0.18                    | Ready to configure                               |
| Product Configuration        |                                        |                                                  |
| Installation Complete        |                                        |                                                  |
|                              |                                        |                                                  |
|                              |                                        |                                                  |
|                              |                                        |                                                  |
|                              |                                        |                                                  |
|                              | <i>,</i>                               |                                                  |
|                              | ×                                      |                                                  |
|                              |                                        |                                                  |
|                              |                                        | Next > Cancel                                    |

6 In the High Availability page, select Standalone MySQL Server / Classic MYSQL Replication, and then click Next.

| S MySQL Installer                       | - 🗆 X                                                                                                    |
|-----------------------------------------|----------------------------------------------------------------------------------------------------|
| MySQL. Installer<br>MySQL Server 8.0.18 | High Availability                Standalone MySQL Server / Classic MySQL Replication             Choose this option to run the MySQL instance as a standalone database server with the opportunity to configure classic replication later. With this option, you can provide your own |
| High Availability                       | high-availability solution, if required.                                                                                                    |
| Type and Networking                     | The InnoDB cluster technology provides an out-of-the-box high availability (HA) solution for<br>MySOL using Group Replication.                                                                                                    |
| Authentication Method                   |                                                                                                    |
| Accounts and Roles                      |                                                                                                    |
| Windows Service                         | MySQL Shell                                                                                                    |
| Logging Options                         | Client App $\leftrightarrow$ MySQL Router                                                                                                    |
| Advanced Options                        | InnoDB Cluster                                                                                                    |
| Apply Configuration                     | Note: InnoDB cluster requires a minimum of three MySQL server instances to provide a<br>fully automated HA solution. Members of a cluster should be located such that network<br>communication latency between servers is low.                                                        |
|                                         | Next > Cancel                                                                                                    |

- 7 In the **Type and Networking** page, specify the following:
  - Config Type > Development Computer
  - TCIP/IP > Open Windows Firewall ports for network access
  - Show Advanced and Logging Options

Click Next.

| S MySQL Installer                       |                                                                             |                                                                          |                                                                 |                                       | -                                           |               | ×       |
|-----------------------------------------|-----------------------------------------------------------------------------|--------------------------------------------------------------------------|-----------------------------------------------------------------|---------------------------------------|---------------------------------------------|---------------|---------|
| MySQL. Installer<br>MySQL Server 8.0.18 | Type and<br>Server Configu<br>Choose the co<br>define how m<br>Config Type: | Networ<br>uration Type<br>mrect server co<br>uch system re<br>Developmer | king<br>onfiguration type<br>isources are assign<br>at Computer | for this MySQL Se<br>red to the MySQL | rver installation. This<br>Server instance. | setting w     | iu<br>1 |
| Type and Networking                     | Connectivity                                                                |                                                                          |                                                                 |                                       |                                             |               | ]       |
| Authentication Method                   | Use the follow                                                              | ing controls t                                                           | o select how you                                                | would like to conr                    | nect to this server.                        |               |         |
| Addientication Method                   |                                                                             | P                                                                        | Port                                                            | : 3306                                | X Protocol Port:                            | 33060         | ]       |
| Accounts and Roles                      |                                                                             | pen Windows                                                              | Firewall ports for                                              | network access                        |                                             |               |         |
| Windows Service                         | Name                                                                        | ed Pipe                                                                  | Pipe Name                                                       | MYSQL                                 |                                             |               |         |
| Logging Options                         | Share                                                                       | d Memory                                                                 | Memory Name                                                     | MYSQL                                 |                                             |               |         |
| Advanced Options                        | Advanced Co                                                                 | nfiguration                                                              |                                                                 | <i>c</i>                              |                                             |               | .       |
| Apply Configuration                     | Select the che<br>and logging o                                             | ck box below<br>ptions for this<br>Advanced an                           | to get additional o<br>s server instance.<br>Id Logging Option  | sonfiguration pag                     | es where you can set                        | advanced      |         |
|                                         |                                                                             |                                                                          |                                                                 |                                       |                                             |               |         |
|                                         |                                                                             |                                                                          |                                                                 | < <u>B</u> ack                        | <u>N</u> ext >                              | <u>C</u> ance | el      |

8 In the Authentication Method page, select Use Legacy Authentication Method (Retain MySQL 5.x Compatibility).

Click Next.

| MySQL Installer       | - 0                                                                                                    |
|-----------------------|----------------------------------------------------------------------------------------------------|
| MySQL. Installer      | Authentication Method                                                                                                    |
| MySQL Server 8.0.18   | <ul> <li>Use Strong Password Encryption for Authentication (RECOMMENDED)</li> </ul>                                                                                                    |
|                       | MySQL 8 supports a new authentication based on improved stronger SHA256-based password<br>methods. It is recommended that all new MySQL Server installations use this method going<br>fnrovard.                                                                           |
| High Availability     |                                                                                                    |
| Type and Networking   | Attention: This new authentication plugin on the server side requires new versions<br>of connectors and clients which add support for this new 8.0 default authentication<br>(caching sha? password authentication).                                                      |
| Authentication Method |                                                                                                    |
| Accounts and Roles    | Currently MySQL 8.0 Connectors and community drivers which use libmysqlcient 8.0 support<br>this new method. If clients and applications cannot be updated to support this new<br>authentication method, the MySQL 8.0 Server can be configured to use the legacy MySQL   |
| Windows Service       | Authentication Method below.                                                                                                    |
| Logging Options       | Use Legacy Authentication Method (Retain MySQL 5.x Compatibility)                                                                                                    |
| Advanced Options      | Using the old MySQL 5.x legacy authentication method should only be considered in the<br>following cases:                                                                                                    |
| Apply Configuration   | <ul> <li>If applications cannot be updated to use MySQL 8 enabled Connectors and drivers.</li> <li>For cases where re-compilation of an existing application is not feasible.</li> <li>An updated, language specific connector or driver is not yet available.</li> </ul> |
|                       | Security Guidance: When possible, we highly recommend taking needed steps towards<br>upgrading your applications, libraries, and database servers to the new stronger authentication.<br>This new method will significantly improve your security.                        |
|                       |                                                                                                    |
|                       | < <u>B</u> ack <u>N</u> ext > <u>C</u> ancel                                                                                                    |

9 In the Accounts and Roles page, type agilent for MySQL Root Password and Repeat Password fields.

Click Next.

| MySQL Installer                         |                                                                                  |                               |                              | -            |                                    | × |
|-----------------------------------------|----------------------------------------------------------------------------------|-------------------------------|------------------------------|--------------|------------------------------------|---|
| MySQL. Installer<br>MySQL Server 8.0.18 | Accounts and Ro<br>Root Account Password<br>Enter the password for the<br>place. | les<br>root account. Please   | e remember to store this pa  | assword in a | a secure                           |   |
| High Availability                       | MySQL Root Password:                                                             | •••••                         |                              |              |                                    |   |
| Type and Networking                     | Repeat Password:                                                                 | ••••••                        | h: Weak                      |              |                                    |   |
| Authentication Method                   |                                                                                  | russiloid sitelige            |                              |              |                                    |   |
| Accounts and Roles                      |                                                                                  |                               |                              |              |                                    |   |
| Windows Service                         | MySQL User Accounts                                                              |                               |                              |              |                                    |   |
| Logging Options                         | Create MySQL user accou<br>consists of a set of privile                          | nts for your users an<br>ges. | id applications. Assign a ro | le to the us | er that                            |   |
| Advanced Options                        | MySQL User Name                                                                  | Host                          | User Role                    |              | Add Use                            | r |
| Apply Configuration                     |                                                                                  |                               |                              | [            | <u>E</u> dit Use<br><u>D</u> elete | ſ |
|                                         |                                                                                  |                               |                              |              |                                    |   |
|                                         |                                                                                  |                               | < <u>B</u> ack <u>N</u> e    | ext >        | <u>C</u> ance                      |   |

- 10 In the Windows Service page, specify the following:
  - Configure MySQL Server as a Windows Service
  - Make sure you specify the following:
    - Windows Service Name > MySQL
    - Start the MySQL server at System Startup
    - Run Windows Service as > Standard System Account

#### Click Next.

| S MySQL Installer                                                 | ×                                                                                                    |
|-------------------------------------------------------------------|----------------------------------------------------------------------------------------------------|
| MySQL. Installer<br>MySQL Server 8.0.18                           | Windows Service<br>☑ Configure MySQL Server as a Windows Service                                                                                                    |
| High Availability<br>Type and Networking<br>Authentication Method | Windows Service Details         Please specify a Windows Service name to be used for this MySQL Server instance.         A unique name is required for each instance.         Windows Service Name:       MySQL         Windows Service Name:       MySQL         Start the MySQL Server at System Startup |
| Accounts and Roles                                                |                                                                                                    |
| Windows Service                                                   | Kun Windows Service as<br>The MySQL Server needs to run under a given user account. Based on the security<br>requirements of your system you need to pick one of the options below.                                                                                                    |
| Advanced Options                                                  | <ul> <li>Standard System Account<br/>Recommended for most scenarios.</li> </ul>                                                                                                    |
| Apply Configuration                                               | Custom User<br>An existing user account can be selected for advanced scenarios.                                                                                                    |
|                                                                   |                                                                                                    |
|                                                                   | < <u>B</u> ack <u>N</u> ext > <u>C</u> ancel                                                                                                    |

11 In the Logging Options page, accept the default settings. Click Next.Note: The file paths are based on the computer name.

| S MySQL Installer                                            | - 🗆 X                                                                                                    |
|--------------------------------------------------------------|----------------------------------------------------------------------------------------------------|
| MySQL. Installer<br>MySQL Server 8.0.18<br>High Availability | Logging Options<br>Please select the logs you want to activate for this server in addition to the error log.<br>On production computers, it can be beneficial to separate the log files from the data.<br>Specify a file name to save the logs in the data directory (default) or browse to a<br>different location.<br>You must provide an absolute path when specifying the path together with the file name. |
| Type and Networking                                          | Error Log: DESKTOP-E8M1P63.err 🗠                                                                                                    |
| Authentication Method                                        | 🔲 General Log                                                                                                    |
| Accounts and Roles                                           | The general query log is a general record of what the MySQL Server is doing.<br>It should only be used to track down issues.                                                                                                    |
| Windows Service                                              | File Path: DESKTOP-E8M1P63.log                                                                                                    |
| Logging Options                                              | Slow Query Log                                                                                                    |
| Advanced Options                                             | The slow query log consists of SQL statements that took more than the given value of<br>seconds to execute. It is recommended to turn this log on.                                                                                                    |
| Apply Configuration                                          | File Path: DESKTOP-E8M1P63-slow.log 🗠 Seconds: 10                                                                                                    |
|                                                              | Ø Bin Log         The binary log contains all database events and is used for replication and data recovery operations. Enabling the log has a performance impact on the server. Enter the log name without a file extension.         File Path:       DESKTOP-E8M1P63-bin         < Back       Next >         Cancel                                                                                           |

12 In the Advanced Options page, accept the default settings. Click Next.

| NySQL Installer                          | - 🗆 X                                                                                                    |
|------------------------------------------|----------------------------------------------------------------------------------------------------|
| MySQL. Installer<br>MySQL Server 8.0.18  | Advanced Options                                                                                                    |
| High Availability<br>Type and Networking | Server ID: 1<br>A unique numeric identifier used in a replication topology.<br>If binary logging is enabled, a Server ID must be specified. |
| Authentication Method                    | Lower Case.                                                                                                    |
| Accounts and Roles                       | This option sets the configuration variable lower_case_table_names = 1.  Preserve Given Case:                                               |
| Windows Service                          | This option sets the configuration variable lower_case_table_names = 2.                                                                     |
| Logging Options                          |                                                                                                    |
| Advanced Options                         |                                                                                                    |
| Apply Configuration                      |                                                                                                    |
|                                          |                                                                                                    |
|                                          |                                                                                                    |
|                                          |                                                                                                    |
|                                          |                                                                                                    |
|                                          | < Back Next > Cancel                                                                                                    |

**13** In the **Apply Configuration** page, click **Execute**.

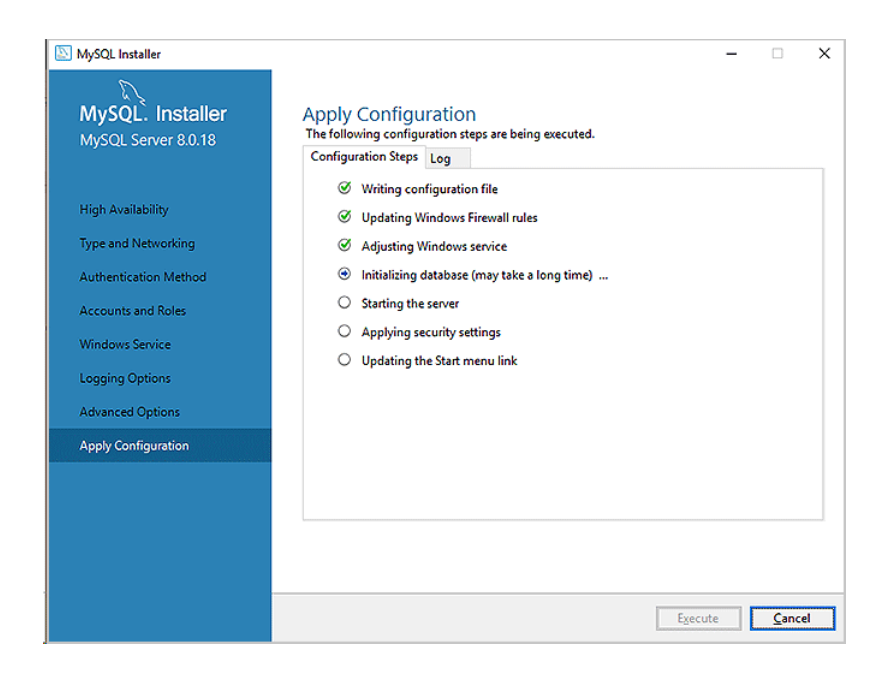

14 When the screen displays the configuration was successful text, click Finish.

| NySQL Installer                                                                                                    | ×                                                                                                    |
|----------------------------------------------------------------------------------------------------|----------------------------------------------------------------------------------------------------|
| MySQL. Installer<br>MySQL Server 8.0.18                                                                                       | Apply Configuration<br>The configuration operation has completed.<br>Configuration Steps Log                                                                                                    |
| High Availability<br>Type and Networking<br>Authentication Method<br>Accounts and Roles<br>Windows Service<br>Logging Options | <ul> <li>Writing configuration file</li> <li>Updating Windows Firewall rules</li> <li>Adjusting Windows service</li> <li>Initializing database (may take a long time)</li> <li>Starting the server</li> <li>Applying security settings</li> <li>Updating the Start menu link</li> </ul> |
| Apply Configuration                                                                                                    | The configuration for MySQL Server 8.0.18 was successful.<br>Click Finish to continue.                                                                                                    |
|                                                                                                    | Einish                                                                                                    |

15 In the Product Configuration page, click Next.

| D                            |                                                   |                                                  |
|------------------------------|---------------------------------------------------|--------------------------------------------------|
| MySQL. Installer             | Product Configuration                             |                                                  |
| Adding Community             | We'll now walk through a configuration            | wizard for each of the following products.       |
| Choosing a Setup Type        | You can cancel at any point if you wish products. | to leave this wizard without configuring all the |
| Select Products and Features | Product                                           | Status                                           |
| Installation                 | MySQL Server 8.0.18                               | Configuration complete.                          |
| Product Configuration        |                                                   |                                                  |
| Installation Complete        |                                                   |                                                  |
|                              |                                                   |                                                  |
|                              |                                                   |                                                  |
|                              |                                                   |                                                  |
|                              |                                                   |                                                  |
|                              | K                                                 |                                                  |
|                              |                                                   |                                                  |
|                              |                                                   |                                                  |

16 Click Finish in the Installation Complete page.

## Installing and setting up a MySQL ODBC

#### About this topic

This topic describes how to install and set up a data source in MySQL ODBC (open database connectivity) for the VWorks Inventory Editor.

During the MySQL ODBC connection setup you will:

- Import the VWorks database schema into MySQL. This sets up the database table structure for use by the VWorks Inventory Editor.
- Create, define, and configure new ODBC data source so that MySQL can access data in the database.

#### Importing the database schema

#### To import the database schema:

1 Copy the following database schema file:

vworks\_mysql\_8.0.sql

*Note*: This file is installed with the VWorks software in the folder: C:\\Program Files (x86)\Agilent Technologies\VWorks\Schema\

Paste the copy into the following folder:

C:\\Program Files\MySQL\MySQL Server 8.0\bin\

| 📙   💆 📙 🖛   bin                          |              |                              | – 🗆 ×               |
|------------------------------------------|--------------|------------------------------|---------------------|
| File Home Share View                     |              |                              | ~ 🔞                 |
| ← → × ↑ 📙 « Program Files > MySQL > MySQ | . Ser        | ver 8.0 → bin v 🖑 Search bin | م                   |
|                                          | ^            | Name                         | Date modified       |
| MySQL Server 8.0                         |              | 📧 mysqlimport.exe            | 9/20/2019 8:23 AM   |
| 🔒 bin                                    |              | 📧 mysqlpump.exe              | 9/20/2019 8:23 AM   |
| docs                                     |              | mysqlrouter.exe              | 9/20/2019 8:23 AM   |
| etc                                      |              | 🚳 mysqlrouter_http.dll       | 9/20/2019 3:47 PM   |
| include                                  |              | mysqlrouter_keyring.exe      | 9/20/2019 8:23 AM   |
| lib                                      |              | mysqlrouter_passwd.exe       | 9/20/2019 8:23 AM   |
|                                          |              | mysqlrouter_plugin_info.exe  | 9/20/2019 8:23 AM   |
| share                                    |              | 📧 mysqlshow.exe              | 9/20/2019 8:23 AM   |
| NVIDIA Corporation                       |              | 📧 mysqlslap.exe              | 9/20/2019 8:23 AM   |
| 🔥 Realtek                                |              | 📧 perror.exe                 | 9/20/2019 8:23 AM   |
| Reference Assemblies                     |              | vworks_mysql_8.0.sql         | 2/14/2020 10:12 AM  |
| Uninstall Information                    |              | zlib_decompress.exe          | 9/20/2019 8:24 AM 🗸 |
|                                          | $\checkmark$ | <                            | >                   |
| 44 items 1 item selected 7.59 KB         |              |                              |                     |

- **2** Open a Command Prompt window, as follows:
  - a In the C:\Windows\System32 folder, right-click **cmd.exe**, and then select **Run as administrator**.
  - **b** Click **Yes** in the **User Account Control** dialog box that opens.

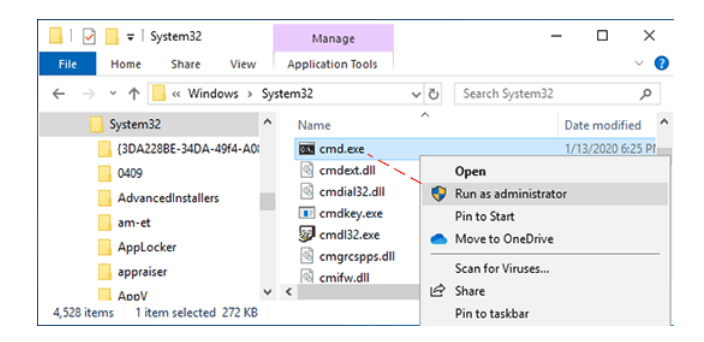

**3** Execute the following lines in the Command Prompt window:

cd c:\program files\mysql\mysql server 8.0\bin <enter>

mysql -u root -p < vworks\_mysql\_8.0.sql <enter>

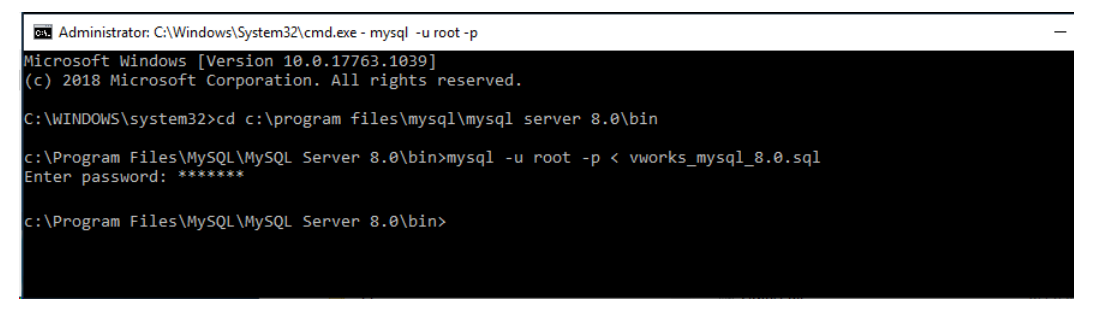

When prompted for password, enter agilent.

Make sure no errors occur while executing this command.

#### **Creating ODBC connections**

#### To create ODBC connections:

1 Open the ODBC Data Source Administrator to create ODBC connections, as follows:

In the C:\Windows\SysWOW64 folder, right-click **odbcad32.exe**, and then select **Run as administrator**. The ODBC Data Source Administrator (64-bit) dialog box opens.

| 🔜   🕑 📑 🖛   SysWOW64                          |              |                |     |               | -    |          | ×      | :  |
|-----------------------------------------------|--------------|----------------|-----|---------------|------|----------|--------|----|
| File Home Share View                          |              |                |     |               |      |          | $\sim$ | 0  |
| ← → ∽ ↑ 📙 → This PC → Local Disk (C:) → Windo | ows          | > SysWOW64 >   | ~ Ō | Search SysWOW | /64  |          | P      |    |
| ✓ 📙 SysWOW64                                  | ^            | Name           | ^   |               | Date | modifie  | d      | ^  |
| 0409                                          |              | occache.dll    |     |               | 9/15 | /2018 12 | :29 A! |    |
| AdvancedInstallers                            |              | 🚳 ocsetapi.dll |     |               | 9/15 | /2018 12 | :29 AI | 1  |
| AppLocker                                     |              | 🚳 odbc32.dll   |     |               | 9/15 | /2018 12 | :29 AI | P. |
| ar-SA                                         |              | odbcad32.exe   |     |               | 9/15 | /2018 12 | :29 AI | М  |
| bg-BG                                         |              | odbcbcp.dll    |     |               | 9/15 | /2018 12 | :29 AI | P. |
| Bthprops                                      |              | dbcconf.dll    |     |               | 9/15 | /2018 12 | :29 AI | ۸  |
|                                               |              | odbcconf.exe   |     |               | 9/15 | /2018 12 | :29 AI | ř. |
| > catroot                                     |              | odbcconf.rsp   |     |               | 9/15 | /2018 12 | :29 AI | N. |
| CCM                                           |              | odbccp32.dll   |     |               | 9/15 | /2018 12 | :29 AI | N  |
| > 📙 com                                       |              | odbccr32.dll   |     |               | 9/15 | /2018 12 | :29 AI | 1  |
| config                                        |              | dbccu32.dll    |     |               | 9/15 | /2018 12 | :29 AJ | 1  |
|                                               |              | dbcint.dll     |     |               | 9/15 | /2018 12 | :29 AI | •  |
|                                               | $\checkmark$ | <              |     |               |      |          | >      |    |
| 2,876 items                                   |              |                |     |               |      |          | 833 0  |    |

- 2 In the ODBC Data Source Administrator dialog box:
  - **a** Remove any previously defined MySQL ODBC Driver Sources as follows:
    - Click the **User DSN** tab, select any predefined MySQL ODBC Driver Sources named velocity11, and click **Remove**.
    - Click the **System DSN** tab, select any predefined MySQL ODBC Driver Sources named velocity11, and click **Remove**.
  - **b** In the **System DSN** tab, click **Add** to create a new data source.
  - c In the Create New Data Source dialog box, select MySQL ODBC 8.0 ANSI Driver, and then click Finish.

| ser DSN   | System DSN                   | File DSN                     | Drivers                     | Tracing                     | Connection                        | Pooling | About   |          |                                                                                                    |                                         |                                                       |
|-----------|------------------------------|------------------------------|-----------------------------|-----------------------------|-----------------------------------|---------|---------|----------|----------------------------------------------------------------------------------------------------|-----------------------------------------|-------------------------------------------------------|
| System Da | ata Sources:                 |                              |                             |                             |                                   |         |         |          |                                                                                                    |                                         |                                                       |
| Name      | Platform Drive               | er 🛛                         |                             |                             |                                   |         |         | Add      |                                                                                                    |                                         |                                                       |
|           |                              |                              |                             |                             |                                   |         |         | Remove   |                                                                                                    |                                         |                                                       |
|           |                              |                              |                             |                             |                                   | Create  | New Dat | a Source |                                                                                                    |                                         |                                                       |
|           |                              |                              |                             |                             |                                   |         |         |          |                                                                                                    |                                         |                                                       |
|           |                              |                              |                             |                             |                                   |         |         |          | Select a driver for which you v                                                                                                    | want to set up a d                      | lata source.                                          |
|           |                              |                              |                             |                             |                                   |         |         |          |                                                                                                    |                                         |                                                       |
|           |                              |                              |                             |                             |                                   |         |         |          | Name                                                                                                    |                                         | v ^                                                   |
|           |                              |                              |                             |                             |                                   |         | -0      |          | Name<br>Microsoft Paradox Driver (*.c                                                                                                    | lb)                                     | V ^<br>1                                              |
|           | An ODBC Sys                  | tem data so                  | ource stor                  | es informa                  | tion about h                      |         |         |          | Name<br>Microsoft Paradox Driver (*.c<br>Microsoft Paradox-Treiber (*.                                                                                                    | db)<br>.db)                             | V ^<br>1)<br>1)                                       |
|           | An ODBC Sys<br>A System data | tem data so<br>a source is v | ource store                 | es informa<br>all users or  | tion about h                      |         |         |          | Name<br>Microsoft Paradox Driver (*.c<br>Microsoft Paradox-Treiber (*.<br>Microsoft Text Driver (*.txt; *                                                                          | lb)<br>.db)<br>.csv)                    | V ^<br>1)<br>1)<br>1)                                 |
|           | An ODBC Sys<br>A System data | tem data so<br>a source is v | ource store                 | es informa<br>all users or  | tion about h<br>h this machir     |         |         |          | Name<br>Microsoft Paradox Driver (*.c<br>Microsoft Paradox-Treiber (*<br>Microsoft Text Driver (*.txt; *<br>Microsoft Text-Treiber (*.txt;                                         | db)<br>.db)<br>.csv)<br>*.csv)          | V /<br>1)<br>1)<br>1)<br>1)                           |
|           | An ODBC Sys<br>A System data | tem data so<br>a source is v | ource store<br>visible to a | es informa<br>all users or  | tion about h                      |         |         |          | Name<br>Microsoft Paradox Driver (*.c<br>Microsoft Paradox-Treiber (*<br>Microsoft Text Driver (*.txt; *<br>Microsoft Text-Treiber (*.txt;<br>MySQL ODBC 8.0 ANSI Driv             | db)<br>.db)<br>.csv)<br>*.csv)<br>ver   | V ^<br>1)<br>1)<br>1)<br>1)<br>8                      |
|           | An ODBC Sys<br>A System data | tem data so<br>a source is v | ource store<br>visible to a | es informa<br>all users or  | tion about h<br>n this machir     |         |         |          | Name<br>Microsoft Paradox Driver (*.c<br>Microsoft Paradox-Treiber (*<br>Microsoft Text Driver (*.tr.; *<br>Microsoft Text-Treiber (*.tr.;<br>MySQL ODBC 8.0 Unicode               | db)<br>.csv)<br>*.csv)<br>ver<br>Driver | V ^<br>1)<br>1)<br>1)<br>1)<br>8<br>8                 |
|           | An ODBC Sys<br>A System data | tem data so<br>a source is v | purce stor<br>risible to a  | es informal<br>all users or | tion about h<br>this machir<br>OK |         |         | Ŀ        | Name<br>Microsoft Paradox Driver (*.c<br>Microsoft Paradox-Treiber (*<br>Microsoft Text Driver (*.txt; *<br>Microsoft Text-Treiber (*.txt;<br>MySQL ODBC 8.0 Unicode<br>SQL Server | db)<br>.csv)<br>*.csv)<br>ver<br>Driver | V ^<br>1)<br>1)<br>1)<br>1)<br>8<br>8<br>8<br>1)<br>V |

3 In the MySQL Connector/ODBC Data Source Configuration dialog box that opens, define your data source as follows:

*Note:* You do not have to provide a port number. Use the default number displayed.

| Settings for VWorks Inventor | y database                          |
|------------------------------|-------------------------------------|
| Connection Parameters        | Settings                            |
| Data Source Name             | VWorksInventory                     |
| Description                  | (optional) VWorksInventory database |
| TCP/IP Server                | localhost                           |
| User                         | vworks                              |
| Password                     | vworks                              |
| Database                     | velocity11                          |

- a Click Details to expand the dialog box.
- **b** In the **Connection** tab, select the **Enable automatic reconnect** check box.
- c In the Cursors/Results tab, select the Return matched rows instead of affected rows check box.

| MySQL Connector/ODBC Data Source Configuration                                                                                                    | MySQL Connector/ODBC Data Source Configuration X                                                                                                    |
|----------------------------------------------------------------------------------------------------|----------------------------------------------------------------------------------------------------|
| Mysque<br>Connector/ODBC                                                                                                    | Musque<br>Connector/ODBC                                                                                                    |
| Connection Parameters                                                                                                    | Connection Parameters                                                                                                    |
| Data Source Name: WWorksInventory                                                                                                    | Data Source Name: VWorksInventory                                                                                                    |
| Description: (optional) VWorks Inventory database                                                                                                    | Description: (optional) VWorks Inventory database                                                                                                    |
| TCP/IP Server: localhost Port: 3306                                                                                                    | TCP/IP Server: localhost Port: 3306                                                                                                    |
| O Named Pipe:                                                                                                    | O Named Pipe:                                                                                                    |
| User: vworks                                                                                                    | User: vworks                                                                                                    |
| Password:                                                                                                    | Pass <u>w</u> ord:                                                                                                    |
| Database: velocity11 V Test                                                                                                    | Database: velocity11 V                                                                                                    |
| Connection       Metadata       Cursors/Results       Debug       SSL       Misc         Allow big result sets       Can Handle Expired Password         Use compression       Enable Cleartext Authentication         Enable automatic reconnecti       Get Server Public Key         Don't prompt when connecting         Allow multiple statements         Interactive Client         Qharacter Set:         Plugin Directory:         Authentication | Connection       Metadata       Cursors/Results       Debug         Enable dynamic cursors       Disable driver-provided cursor support       Don't cache results of forward-only cursors         Dign't cache results of forward-only cursors       OK         Dign't cache results of forward-only cursors       OK         Prefetch from server by       rows at a time         Ø Return matched rows instead of affected rows       Enable SQL_AUTO_IS_NULL         Pad CHAR to full length with space       Return SQL_NULL_DATA for zero date |
| Details << OK Cancel Help                                                                                                    | Details << OK <u>C</u> ancel <u>H</u> elp                                                                                                    |

4 Click Test. When the Connection Successful message appears, click OK.

5 In the **System DSN** tab, verify that the data source appears.

| Jser DSN  | System D                 | SN File    | DSN      | Drivers      | Tracing      | Connection Pooling    | About      |                        |         |
|-----------|--------------------------|------------|----------|--------------|--------------|-----------------------|------------|------------------------|---------|
| System Da | sta Source               | s:         |          |              |              |                       |            |                        |         |
| Name      |                          | Platform   | Driver   | r            |              |                       |            | A <u>d</u> d           |         |
| VWorks    | /WorksInventory 32-bit M |            |          | LODBC        | 8.0 ANSI     | Driver                |            | <u>R</u> emove         |         |
|           |                          |            |          |              |              |                       |            | Configure              |         |
|           |                          |            |          |              |              |                       |            |                        |         |
|           |                          |            |          |              |              |                       |            |                        |         |
|           |                          |            |          |              |              |                       |            |                        |         |
|           | An ODB                   | C System   | data so  | urce stor    | es informa   | tion about how to co  | nnect to t | the indicated data pro | ovider. |
| <u></u> 8 | A System                 | i data sou | rce is v | risible to a | all users of | this computer, inclus | sing NT s  | ervices.               |         |
|           |                          |            |          |              |              |                       |            |                        |         |

Click **OK** to close the dialog box.

For instructions on how to connect to the database in the VWorks software, see the *VWorks Automation Control Setup Guide* for VWorks 13.

### Connecting to the Inventory database

#### Before you start

Before you can connect to the database, you must install and configure the inventory database. To install and configure the inventory database, see the appropriate instructions:

- For MySQL 8.0.18, see "Installing MySQL" on page 2 and "Installing and setting up a MySQL ODBC" on page 14.
- For MySQL 5.7, see the VWorks 13 edition of the VWorks Automation Control Setup *Guide* (part number G5415-90067).

#### Procedure

#### To connect to the Inventory database:

- 1 In the VWorks window, click **Tools** > **Options**.
- 2 In the **Options** dialog box under **DB Setup**, verify the following, and then click **OK**. *Note*: For MySQL 5.7, no entry is required for DBUser or DBPassword.

| DB Setup parameters        | MySQL 8.0.18         | MySQL 5.7       |
|----------------------------|----------------------|-----------------|
| Enable database connection | Selected             | Selected        |
| Connection string          | dsn=VWorksInventory; | dsn=velocity11; |
| DBUser                     | vworks               |                 |
| DBPassword                 | vworks               |                 |

|    | Options<br>2↓                      | ?                                    | ×    |
|----|------------------------------------|--------------------------------------|------|
|    | DB Setup                           |                                      | -    |
|    | Enable database connection:        |                                      |      |
|    | Connection string:                 | dsn=VWorksInventory                  |      |
|    | DBUser:                            | vworks                               |      |
|    | DBPassword:                        | *****                                |      |
|    | Error Handling                     |                                      |      |
|    | Halt on low disk space:            |                                      |      |
|    | Disk space threshold (0 - 100 %):  |                                      |      |
|    | Scheduler error behavior:          | Processes as many plates as possible |      |
|    | Deadlock behavior:                 | Show the System State Editor         |      |
|    | Launch program if error occurs:    |                                      |      |
|    | Program to launch if error occurs: |                                      | •    |
| Er | able database connection:          |                                      |      |
|    |                                    | <b>OK</b> Car                        | ncel |

### In This Book

This addendum to the VWorks Setup Guide describes how to install and configure MySQL 8.0.18 for VWorks 13.1.7.

www.agilent.com

© Agilent Technologies, Inc. 2021

February 2021

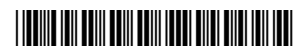

D0007558 Revision A

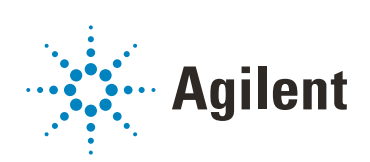